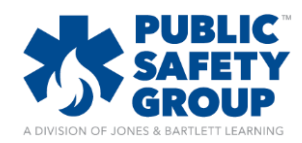

## How do I manage course notifications

This document provides instructions on how to toggle your course notification settings so that you may choose which activity to be notified of as students complete their work.

1. When logged into your Navigate 2 course, hover your cursor over the **My Profile** dropdown menu at the top right of the page. Then select **Messaging** 

|         |                | My Profile     | My Account 📿     |               |              |
|---------|----------------|----------------|------------------|---------------|--------------|
|         |                | View Profile   | My Courses       |               |              |
|         |                |                |                  | Edit Profile  |              |
|         |                | Messages       | Course ID:       |               |              |
|         |                | Messaging      | Course Admin     |               |              |
|         |                |                |                  | Forum         | Course Aumin |
|         |                |                |                  | Private Files |              |
| LESSONS | LEARNING TOOLS | TEACHING TOOLS | REPORTS & GRADES | Logout        | Preview as   |
|         |                |                |                  |               |              |

 Use the Popup notification and Email columns' checkboxes to toggle if and how you prefer to receive course update notifications. For example, scrolling down to the Assessment section, you may choose to not receive any email updates as students complete tests and quizzes by unchecking the corresponding Email checkboxes.

| Assessment                                           |  | Popup notification |                         | Email |               |
|------------------------------------------------------|--|--------------------|-------------------------|-------|---------------|
| Notification of assessment submissions               |  |                    | Yes/No in               |       | Yes/No        |
| When I'm logged in notification                      |  |                    | course<br>notifications |       | notifications |
| When I'm offline                                     |  |                    |                         |       |               |
| Confirmation of your own assessment submissions      |  |                    |                         |       |               |
| When I'm logged in                                   |  | ۲                  |                         |       |               |
| When I'm offline                                     |  | ۲                  |                         | ۲     |               |
| Warning when your assessment attempt becomes overdue |  |                    |                         |       |               |
| When I'm logged in                                   |  | ۲                  |                         | ۲     |               |
| When I'm offline                                     |  |                    |                         |       |               |

3. When you are satisfied with your changes click on the Update profile button at the bottom of the page

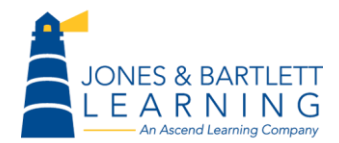